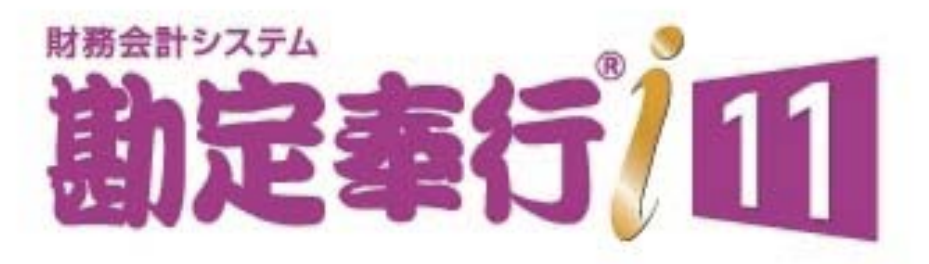

# 機能アップガイド

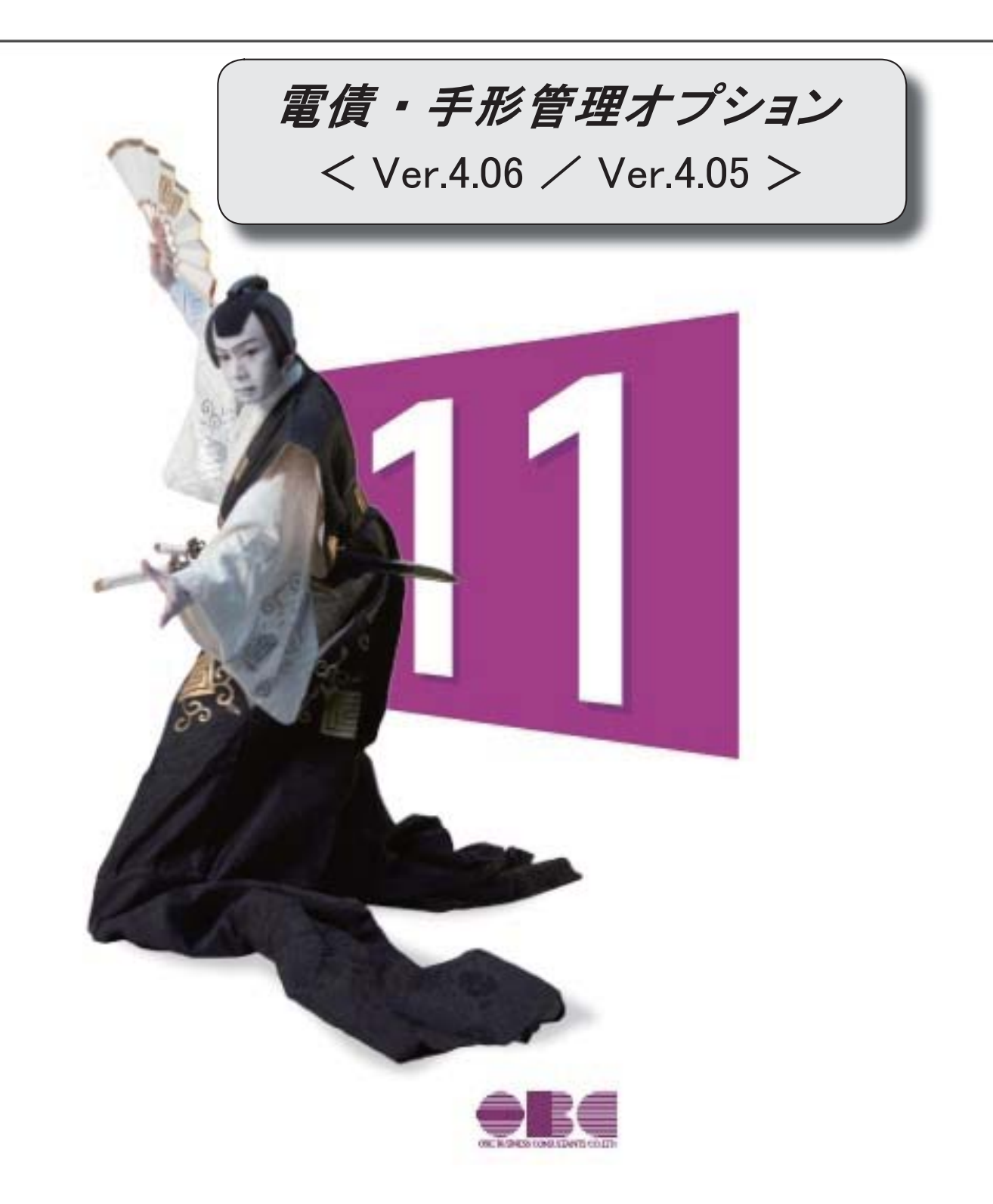

● 印紙税納税申告書の様式の変更に対応しました。

印紙税納税申告書の押印が廃止されました。

- ≪ 関連メニュー ≫
- ・[債権管理]-[領収証処理]-[印紙税納税申告書[領収証]]メニュー
- ・[債務管理]-[支払手形処理]-[印紙税納税申告書[支払手形]]メニュー

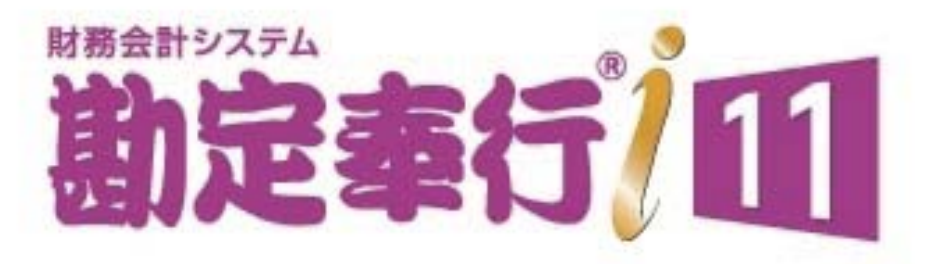

# 機能アップガイド

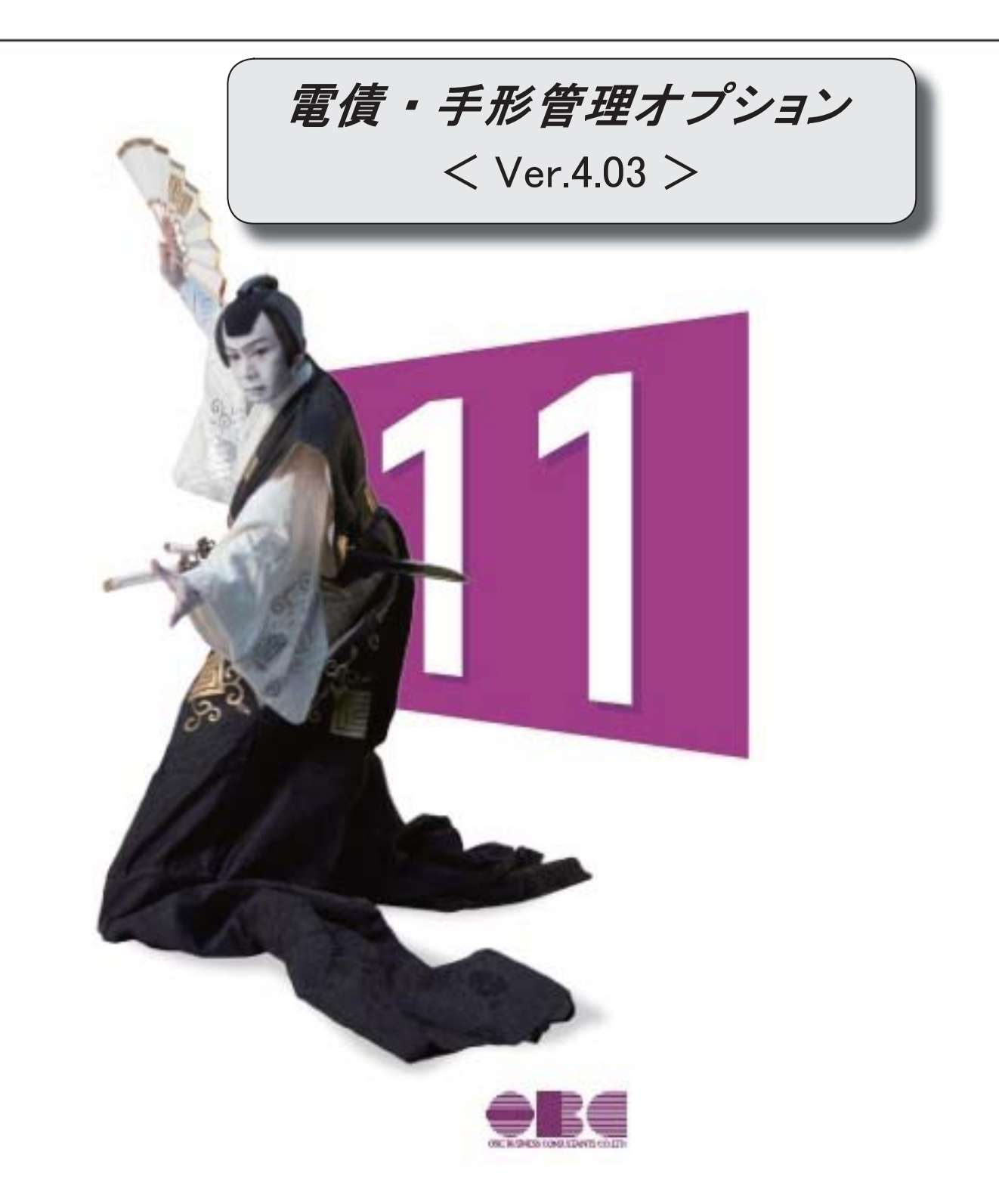

| 【債権管理】                                   |   |
|------------------------------------------|---|
| 明細表の画面・転送で、計行に件数が出力されます。                 | 2 |
| 明細表のてん末を、基準日時点のてん末で出力できるようになりました。        | 3 |
| 電子記録債権明細表の画面で、てん末別の計を確認できるようになりました。      | 3 |
| 電子記録債権明細表の集計時に、以前よりも多くの条件を指定できるようになりました。 | 3 |
| 電子記録債権明細表を集計する軸(集計単位)を追加しました。            | 3 |
| 電子記録債権明細表で、手数料計などの項目を出力できるようになりました。      | 4 |
| 電子記録債権明細表を印刷する直前にも、集計単位を確認できるようになりました。   | 4 |
| 【債務管理】                                   |   |
| 明細表の画面・転送で、計行に件数が出力されます。                 | 5 |
| 明細表のてん末を、基準日時点のてん末で出力できるようになりました。        | 6 |
| 明細表の画面で、てん末別の計を確認できるようになりました。            | 6 |
| 明細表の集計時に、以前よりも多くの条件を指定できるようになりました。       | 6 |
| 明細表を集計する軸(集計単位)を追加しました。                  | 6 |
| 明細表を印刷する直前にも、集計単位を確認できるようになりました。         | 7 |

# 明細表の画面・転送で、計行に件数が出力されます。

印刷と同様に、画面・転送でも計行に件数が出力されるようになりました。

| a 請求先別手形期日別相編表                   |                   |          |               |    |            |             | ¥2 -          |                   | 3          |
|----------------------------------|-------------------|----------|---------------|----|------------|-------------|---------------|-------------------|------------|
|                                  |                   |          |               |    |            |             | <b>A</b> 9699 | My X <sup>*</sup> | 1 (        |
| 1 10 目 2020年 4月 1日 至 2021年 3月31日 |                   |          | 1F            | 9校 | 232,42     | 0.000       | 382           | 88                | 3.000      |
| 県計画位 請求先別・手形期日別・明細別              |                   | R.       | 立             | 9枚 | 233,88     | 7.000 55.40 | 0枚            |                   |            |
|                                  |                   | E        | ŝI.           | 1枚 | 5,68       | 9,500 运输化   | 1校            | 9,23              | 1.00       |
|                                  |                   | *        | 8             | 1枚 | 8,74       | 5,000       | 250           |                   |            |
|                                  |                   | 11       | 18            | 1枚 | 3,20       | 0.000       |               |                   |            |
| コード<br>名称                        |                   | 手机蝠号     | <b>4</b> 7.5% | £  | 画収合付       | 振出日付        | BEER          | てんホ               | <b>興</b> : |
| a (ah)                           | 25 <del>8</del> X |          |               |    |            |             | 494,039,500   |                   |            |
| □ 0000001<br>大平洋販売特式会社           | 5枚                |          |               |    |            |             | 87.299.000    |                   |            |
| ⊜ 2020/ 8/91                     | 182               |          |               |    |            |             | 42,721,000    |                   |            |
| 2020/ 8/31                       |                   | ST130015 | 振出人           |    | 2020/ 6/15 | 2020/ 8/15  | 42,721,000    | 手許                |            |
| ⊜ 2020/ 9/30                     | 2492              |          |               |    |            |             | 44,572,000    |                   |            |
| 2020/ 9/30                       |                   | ST130020 | 振出人           |    | 2020/ 7/15 | 2020/ 7/15  | 34,531,000    | 手許                |            |
| 2020/ 9/30                       |                   | ST180027 | 摄出人           |    | 2020/ 7/15 | 2020/ 7/15  | 10,041,000    | 手許                |            |
|                                  |                   | ¢        |               |    |            |             |               |                   | 2          |

※計行の「コード・名称」列の右端に、必ず件数を出力します。

※この画面は、[受取手形明細表]メニューの画面です。

〇転送

| A                 | B            | C                | 0         | - E              | F     | G         | н         | 1.1      | 1   | ĸ         |       | 12 C    | M   |
|-------------------|--------------|------------------|-----------|------------------|-------|-----------|-----------|----------|-----|-----------|-------|---------|-----|
| 1 パターンコード         | 1            |                  |           |                  |       |           |           |          |     |           |       |         |     |
| 2 パターン名           | 請求先刑手形期日     | 3別明袖景            |           |                  |       |           |           |          |     |           |       |         |     |
| 3 会社名             | OBC局事件式会     | 6社[電賞・手形常理]      |           |                  |       |           |           |          |     |           |       |         |     |
| 4 手形期日            | 目 2020年 4月 1 | 日 至 2021年 3月 31日 |           |                  |       |           |           |          |     |           |       |         | _   |
| 5                 | 課求先口~課求先     | 6                | 手形期目      | 手形着号             | 請求先指当 | 國収益性      | 振出日付      | 初出金額     | てんま | 奥勒日       | 異動先   |         | 収取  |
| 6                 | 1 太平洋        | 顺光株式会社           | 2020/8/31 | \$7130015        | 振出人   | 2020/6/15 | 2020/6/15 | 42721000 | 手許  |           |       |         |     |
| 7 【并形期日計】         | 1 太平洋        | 顺亮株式会社           | 2020/8/31 |                  |       |           |           | 42721000 |     |           |       |         | 1   |
| 8 【2020年8月計】      | 1 太平洋        | 版亮株式会社           |           |                  |       |           |           | 42721000 |     |           |       |         | 1   |
| 9                 | 1,大平洋        | 版亮株式会社           | 2020/9/30 | ST130020         | 振出人   | 2020/7/15 | 2020/7/15 | 34531000 | #21 |           |       |         |     |
| 10                | 1 太平洋        | 顺亮株式会社           | 2020/9/30 | ST130027         | 振出人   | 2020/7/15 | 2020/7/15 | 10041000 | 手打  |           |       |         |     |
| 11 【千形期日計】        | 1.太平洋        | 版光统式会社           | 2020/9/30 | in a stand to be |       |           |           | 44572000 |     |           |       |         | 2   |
| 12 【2020年 9月 計】   | 1.太平洋        | 原壳株式会社           |           |                  |       |           |           | 44572000 |     |           |       |         | 2   |
| 13 【課求先計】         | 1 大干洋        | 販売株式会社           |           |                  |       |           |           | 87293000 |     |           |       |         | 3   |
| 14                | 2株式会         | 计批手座集            | 2020/7/34 | KS082010         | 振出人   | 2020/5/15 | 2020/5/15 | 53580000 | 取点  | 2020/7/20 | 三要UFJ | 大の内支店   |     |
| 15【千形湖日計】         | 2 株式由        | 社會手度業            | 2020/7/31 |                  |       |           |           | 53580000 |     |           |       |         | 1   |
| 16 【2020年7月 計】    | 2株式会         | 社君手度業            |           |                  |       |           |           | 53580000 |     |           |       |         | 1   |
| 17 【牌求先計】         | 2株式由         | 社會手屋開            |           |                  |       |           |           | 53580000 |     |           |       |         | 1   |
| 16                | 4.封两带        | · 新榜林式会社         | 2020/7/31 | GA203010         | 振出人   | 2020/5/15 | 2020/5/15 | 10050000 | 取立  | 2020/7/20 | 三菱UFI | 丸の内支店   |     |
| 19                | 4 計用者        | 精细株式会社           | 2020/7/31 | GA203025         | 振出人   | 2020/6/15 | 2020/6/15 | 9323000  | 手許  |           |       | 0000000 |     |
| 【手形期日計】           | 4.群馬樓        | 務種株式会社           | 2020/7/31 |                  |       |           |           | 19373000 |     |           |       |         | - 2 |
| 21 【2020年 7月 計】   | 4.群馬曹        | 杨继续式会社           |           |                  |       |           |           | 19373000 |     |           |       |         | - 2 |
| 22                | 4.财用者        | 精瘤体式会社           | 2020/8/31 | GA203035         | 摄出人   | 2020/7/15 | 2020/7/15 | 11905000 | 手許  |           |       |         |     |
| 23 【手形第日計】        | 4.斜两卷        | 精確性式会社           | 2020/8/31 |                  |       |           |           | 11905000 |     |           |       |         | 1   |
| 24 【2020年 8月 計】   | 4.群两者        | 精细体式会社           |           |                  |       |           |           | 11905000 |     |           |       |         | 1   |
| 25 【請求先計】         | 4.财用等        | 杨维特式会社           |           |                  |       |           |           | 31278000 |     |           |       |         | 3   |
| 26                | 7 東京巻        | 務權販売條式会社         | 2020/7/31 | E\$357495        | 摄出人   | 2020/6/15 | 2020/6/15 | 16147000 | 手許  |           |       |         |     |
| 27【手形职日計】         | 7.東京専        | <b>新维</b> 斯市株式会社 | 2020/7/31 |                  |       |           |           | 16147000 |     |           |       |         | - 1 |
| 28 【2020年 7月 計】   | 7 東京専        | 精细版市体式会社         |           |                  |       |           |           | 16147000 |     |           |       |         | 1   |
| 29                | 7 東京夢        | ·新维斯売非式会社        | 2020/8/31 | E\$357521        | 博出人   | 2020/7/15 | 2020/7/15 | 43604000 | 手許  |           |       |         |     |
| 30 【手形期日計】        | 7.東京都        | 基础版而体式会社         | 2020/8/31 |                  |       |           |           | 43604000 |     |           |       |         | 1   |
| 31 [2020# 8.8 8+] | 7.東京専        | 精细颜亮体式会社         |           |                  |       |           |           | 43604000 |     |           |       |         | 1   |

※軸計・月計・合計のいずれか1つでも出力される場合に、一番右の列に出力します。(手形は「枚数」、それ以外は「件数」)

※この画面は、[受取手形明細表]メニューの転送です。

≪ 関連メニュー ≫

・[債権管理]-[受取手形処理]-[管理帳票]-[受取手形明細表]メニュー

・[債権管理]-[ファクタリング処理]-[管理帳票]-[ファクタリング債権明細表]メニュー

・[債権管理]-([電子記録債権処理]-)[管理帳票]-[電子記録債権明細表]メニュー

● 明細表のてん末を、基準日時点のてん末で出力できるようになりました。

[条件設定]画面の[表示設定]ページで基準日を指定することで、基準日時点のてん末で出力できます。

#### ≪ 関連メニュー ≫

・[債権管理]-[ファクタリング処理]-[管理帳票]-[ファクタリング債権明細表]メニュー

・[債権管理]-([電子記録債権処理]-)[管理帳票]-[電子記録債権明細表]メニュー

電子記録債権明細表の画面で、てん末別の計を確認できるようになりました。

画面の右上に表示します。

| Lia 我求先到明姆景                        |      |     |                             | ~              | - 🗆 X     |
|------------------------------------|------|-----|-----------------------------|----------------|-----------|
|                                    |      |     |                             | <b>1</b> 9(19) | My AN-2 0 |
| (○十七)日 8 2020年 4月 1日 至 2021年 3月31日 | (FR  | 18件 | 477,621,500                 | 0(‡            | 0         |
| 第314(C 4(次先別) - 将JeER4             | 2031 | 1件  | 9,230,000 Rain              | 107            | 0         |
|                                    | 18.8 | 2件  | 10,120,000                  | 1件             | 2,800,000 |
|                                    | 1219 | 0件  | <ol> <li>() 決消不能</li> </ol> | 014            | 0         |

#### ≪ 関連メニュー ≫

[債権管理]-([電子記録債権処理]-)[管理帳票]-[電子記録債権明細表]メニュー

## 電子記録債権明細表の集計時に、以前よりも多くの条件を指定できるようになりました。

[条件設定]画面の[基本条件2]ページで、集計範囲を指定できます。 ※もともと[基本条件]ページにあった集計範囲の項目は[基本条件2]ページに移動しました。

≪ 関連メニュー ≫

[債権管理]-([電子記録債権処理]-)[管理帳票]-[電子記録債権明細表]メニュー

## ● 電子記録債権明細表を集計する軸(集計単位)を追加しました。

以下の軸を追加しました。

#### 指定なし(明細別)

- ・てん末記録日別
- ・回収方法別
- ・部門別
- ・プロジェクト/工事別 ※『勘定奉行[個別原価管理編]』または『勘定奉行[建設業編]』をお使いの場合
- ・サブプロジェクト/工種別 ※ 『勘定奉行[個別原価管理編]』または 『勘定奉行[建設業編]』をお使いの場合
- ・義務者別

## ・譲渡先別

## ≪ 関連メニュー ≫

[債権管理]-([電子記録債権処理]-)[管理帳票]-[電子記録債権明細表]メニュー

## ● 電子記録債権明細表で、手数料計などの項目を出力できるようになりました。

以下の項目を出力できるようになりました。

割引料計・手数料計・割引手数料計・決済手数料

## ≪ 関連メニュー ≫

[債権管理]-([電子記録債権処理]-)[管理帳票]-[電子記録債権明細表]メニュー

## ● 電子記録債権明細表を印刷する直前にも、集計単位を確認できるようになりました。

前述のとおり集計軸(集計単位)が増えましたので、[印刷条件設定]画面でも集計単位を確認でき るようにしました。

| 電子記錄價權明細表,印刷專条件的定 |                      | × م         |
|-------------------|----------------------|-------------|
| 基本設定 詳細設定 印刷設定 プ  | リンタ設定                | ÉD慶((P)     |
| 第一項目 請求先別         | 🖸 計行を出力する 🛛 コードを出力する | 7"Lt" 3~(I) |

## ≪ 関連メニュー ≫

[債権管理]-([電子記録債権処理]-)[管理帳票]-[電子記録債権明細表]メニュー

# 明細表の画面・転送で、計行に件数が出力されます。

印刷と同様に、画面・転送でも計行に件数が出力されるようになりました。

| > 支払先別承利期日別明編表                                           |      |           |           |            | 21             | ~ -     |         | 1  |
|----------------------------------------------------------|------|-----------|-----------|------------|----------------|---------|---------|----|
|                                                          |      |           |           |            | \$             | 9199    | My3N*~2 | 1  |
| 手用期日 自 2020年 4月 1日 至 2021年 3月31日     集計編作 支払先別・手形期日別・明絶別 | ]    | 未想出<br>想出 | 0校<br>10校 | 0          | 法演 3校<br>运动 0校 | 1       | 1,460,0 | 0  |
| コード<br>名林                                                |      | 捕發日付      | 手形委号      | 播出日付       | 全印             | 印紙税     | 支支払     | 4  |
| s (att)                                                  | 1389 |           |           |            | 1,194,700,000  | 248,800 |         |    |
| © 0000001<br>大平洋販売样式会社                                   | 189  |           |           |            | 475,680,000    | 100.000 |         |    |
| B 2020/ 5/31                                             | 180  |           |           |            | 475,680,000    | 100,000 |         |    |
| 2020/ 5/31                                               |      | 2020/6/1  | \$155601  | 2020/ 4/ 5 | 475,680,000    | 100,000 | 02 りそり  | rą |
| ◎ 0000007<br>東京事務機販売株式会社                                 | 182  |           |           |            | 195,090,000    | 40,000  |         |    |
| ⊜ 2020/ 5/31                                             | 180  |           |           |            | 195,090,000    | 40.000  |         |    |
| 2020/ 5/31                                               |      | 2020/6/1  | \$155602  | 2020/ 4/ 5 | 195.090.000    | 40,000  | 02 VZ   | ų  |
| B 种茶川排屋特式会社                                              | 182  |           |           |            | 490,090,000    | 100,000 |         |    |
|                                                          |      |           |           |            |                |         |         |    |
| 「F1」「F2」「F3」「F3」<br>特別知明 60時時 約定                         | F6   | , - T     |           |            | F10<br>委(時間定   | FU      | FI      |    |

※計行の「コード・名称」列の右端に、必ず件数を出力します。

※この画面は、[支払手形明細表]メニューの画面です。

## 〇転送

| 1  | A            | В          | C                  | D         | E         | F       | G         | н         | 1      | 1     |       | К    | 1. | M     |
|----|--------------|------------|--------------------|-----------|-----------|---------|-----------|-----------|--------|-------|-------|------|----|-------|
| 1  | パターンコード      | 1          |                    |           |           |         |           |           |        |       |       |      |    |       |
|    | パターン名        | 支払先別手角     | 期日別時編表             |           |           |         |           |           |        |       |       |      |    |       |
|    | 会社名          | 080歳春日     | 式会社[電價・手形管理]       |           |           |         |           |           |        |       |       |      |    |       |
|    | 手形爬日         | 目 2020年 4, | 月 1日 至 2021年 3月 31 | 8         |           |         |           |           |        |       |       |      |    |       |
| 6  |              | 安払先口-支     | 私先名                | 手形期日      | 振輦日付      | 手形着号    | 播出日付      | 金額        | 印紙税    | 支払場所: | 支払場所名 |      | 调考 | 10.00 |
|    |              | 1.7        | 平洋贩売株式会社           | 2020/5/31 | 2020/6/1  | ST55601 | 2020/4/5  | 475580000 | 100000 | 2     | りそな銀行 | 梅田支店 |    |       |
|    | 【手形期日計】      | 1.5        | 平洋販売株式会社           | 2020/5/31 |           |         |           | 475680000 | 100000 |       |       |      |    |       |
|    | 【2020年5月11】  | 1,7        | 平洋販売株式会社           |           |           |         |           | 475680000 | 100000 |       |       |      |    |       |
|    | 【支払先計】       | 1.大        | 平洋販売株式会社           |           |           |         |           | 475680000 | 100000 |       |       |      |    |       |
| ł  |              | 7.遭        | 京寨務機販売株式会社         | 2020/5/31 | 2020/6/1  | ST55602 | 2020/4/5  | 195090000 | 40000  | 2     | りそな銀行 | 梅田文店 |    |       |
|    | 【并形期日計】      | 7 東        | 京寨務機販売株式会社         | 2020/5/31 |           |         |           | 195090000 | 40000  |       |       |      |    |       |
| 2  | 【2020年5月11】  | 7.東        | 京事務機販売株式会社         |           |           |         |           | 195090000 | 40000  |       |       |      |    |       |
| 8  | 【支払先計】       | 7.貫        | 京寨務機販売株式会社         |           |           |         |           | 195090000 | 40000  |       |       |      |    |       |
|    |              | 8.14       | 来川物康株式会社           | 2020/6/30 | 2020/6/30 | ST55603 | 2020/4/5  | 490090000 | 100000 | 2     | りそな銀行 | 梅田支店 |    |       |
| 1  | 【手形期日計】      | 8.78       | 贵川物爱林式会社           | 2020/6/30 |           |         |           | 490090000 | 100000 |       |       |      |    |       |
| đ  | 【2020年 6月 計】 | 8.14       | ·奈川物屋株式会社          |           |           |         |           | 490090000 | 100000 |       |       |      |    |       |
| ŧ. | 【实乱先計】       | E 70       | 来川助産株式会社           |           |           |         |           | 490090000 | 100000 |       |       |      |    |       |
| đ  |              | 10 石       | 川販売株式会社            | 2020/4/15 | 2020/4/15 | ST55676 | 2020/2/15 | 120000    | 200    | 2     | りそな慣行 | 梅田支证 |    |       |
| ij | 【手形颜日計】      | 10 E       | 川販売株式会社            | 2020/4/15 |           |         |           | 120000    | 200    |       |       |      |    |       |
| ij |              | 10 8       | 川販売株式会社            | 2020/4/25 | 2020/4/27 | ST55665 | 2020/2/25 | 560000    | 200    | 2     | りそな銀行 | 梅田支店 |    |       |
|    | 【手形期日計】      | 10 石       | 川販売株式会社            | 2020/4/25 |           |         |           | 560000    | 200    |       |       |      |    |       |
| 2  | 【2020年4月計】   | 10 E       | 川販売株式会社            |           |           |         |           | 680000    | 400    |       |       |      |    |       |
| q  |              | 10 石       | 川販売株式会社            | 2020/5/20 | 2020/5/20 | AJUR012 | 2020/3/20 | 780000    | 200    | 2     | りそな銀行 | 梅田文店 |    |       |
| ł  | 【手形新日計】      | 10 石       | 川販売株式会社            | 2020/5/20 |           |         |           | 780000    | 200    |       |       |      |    |       |
| 5] |              | 10 石       | 川販売株式会社            | 2020/5/25 | 2020/5/25 | AJUR014 | 2020/3/25 | 4800000   | 1000   | 2     | りそな銀行 | 梅田支店 |    |       |
|    | 【手形期日計】      | 10 石       | 川販売株式会社            | 2020/5/25 |           |         |           | 4800000   | 1000   |       |       |      |    |       |
|    |              | 10 石       | 川販売株式会社            | 2020/5/31 | 2020/6/1  | ST55604 | 2020/4/5  | 5000000   | 1000   | 2     | りそな銀行 | 梅田支店 |    |       |
| ġ  |              | 10 石       | 川販売株式会社            | 2020/5/31 | 2020/6/1  | ST55605 | 2020/4/5  | 3000000   | 600    | 2     | りそな銀行 | 梅田文店 |    |       |
| 1  |              | 10 石       | 川販売株式会社            | 2020/5/31 | 2020/6/1  | ST55606 | 2020/4/5  | 680000    | 200    | 2     | リモな銀行 | 梅田文店 |    |       |
| 5  | 【手用期日計】      | 10 石       | 川販売株式会社            | 2020/5/31 |           |         |           | 8580000   | 1800   |       |       |      |    |       |
| il | 【2020年5月11】  | 10 石       | 川販売株式会社            |           |           |         |           | 14260000  | 3000   |       |       |      |    |       |

※軸計・月計・合計のいずれか1つでも出力される場合に、一番右の列に出力します。(手形は「枚数」、それ以外は「件数」)

※この画面は、[支払手形明細表]メニューの転送です。

≪ 関連メニュー ≫

・[債務管理]-[支払手形処理]-[管理帳票]- [支払手形明細表]メニュー

- ・[債務管理]-[ファクタリング処理]-[管理帳票]-[ファクタリング債務明細表]メニュー
- ・[債務管理]-([電子記録債権処理]-)[管理帳票]-[電子記録債務明細表]メニュー

明細表のてん末を、基準日時点のてん末で出力できるようになりました。

[条件設定]画面の[表示設定]ページで基準日を指定することで、基準日時点のてん末で出力できます。

#### ≪ 関連メニュー ≫

・[債務管理]-[ファクタリング処理]-[管理帳票]-[ファクタリング債務明細表]メニュー

・[債務管理]-([電子記録債権処理]-)[管理帳票]-[電子記録債務明細表]メニュー

明細表の画面で、てん末別の計を確認できるようになりました。

画面の右上に表示します。

| () 支払抵行制度         | 真质承諾日付利明結果                   |        |     |                 | ~             | - 0      | × |
|-------------------|------------------------------|--------|-----|-----------------|---------------|----------|---|
|                   |                              |        |     |                 | <b>1</b> 9699 | My 24*-1 | 0 |
| 建度承诺日付            | a 2020年 4月 1日 至 2021年 3月51日  | (#882) | 011 | 0 1996          | 011           |          | 0 |
| #11#/0<br>#345rtb | 支払銀行別・課意承諾日付別・明確別<br>フェクタリング | 18.22  | 6(‡ | 20,613,200 5540 | 011           |          | 0 |

## ≪ 関連メニュー ≫

・[債務管理]-[ファクタリング処理]-[管理帳票]-[ファクタリング債務明細表]メニュー

・[債務管理]-([電子記録債権処理]-)[管理帳票]-[電子記録債務明細表]メニュー

#### ● 明細表の集計時に、以前よりも多くの条件を指定できるようになりました。

[条件設定]画面の[基本条件2]ページで、集計範囲を指定できます。

#### ≪ 関連メニュー ≫

・[債務管理]-[ファクタリング処理]-[管理帳票]-[ファクタリング債務明細表]メニュー

・[債務管理]-([電子記録債権処理]-)[管理帳票]-[電子記録債務明細表]メニュー

## ● 明細表を集計する軸(集計単位)を追加しました。

以下の軸を追加しました。

- 指定なし(明細別)
- ・支払方法別
- ・部門別
- ・プロジェクト/工事別 ※『勘定奉行[個別原価管理編]』または『勘定奉行[建設業編]』をお使い

の場合

・サブプロジェクト/工種別 ※ 『勘定奉行[個別原価管理編]』または 『勘定奉行[建設業編]』をお使いの場合

### ≪ 関連メニュー ≫

- ・[債務管理]-[ファクタリング処理]-[管理帳票]-[ファクタリング債務明細表]メニュー
- ・[債務管理]-([電子記録債権処理]-)[管理帳票]-[電子記録債務明細表]メニュー

● 明細表を印刷する直前にも、集計単位を確認できるようになりました。

前述のとおり集計軸(集計単位)が増えましたので、[印刷条件設定]画面でも集計単位を確認でき るようにしました。

| ファクタリング債務明細表 - 印刷等条件設定 |                      | × ۲            |
|------------------------|----------------------|----------------|
| 基本設定 詳細設定 印刷設定 ブリン     | 外教室                  | E口刷(P)         |
| 第一項目 支払銀行別             | 🗹 計行を出力する 🛛 コードを出力する | ר)~ג׳'לעיר (1) |
| 第二項目 課演承諾日付制           | □ 計行を出力する            | PDF(W)         |

## ≪ 関連メニュー ≫

- ・[債務管理]-[ファクタリング処理]-[管理帳票]-[ファクタリング債務明細表]メニュー
- ・[債務管理]- ([電子記録債権処理]-) [管理帳票]-[電子記録債務明細表]メニュー